## 回線環境変更後の

## インターネットへの再接続方法

第1版

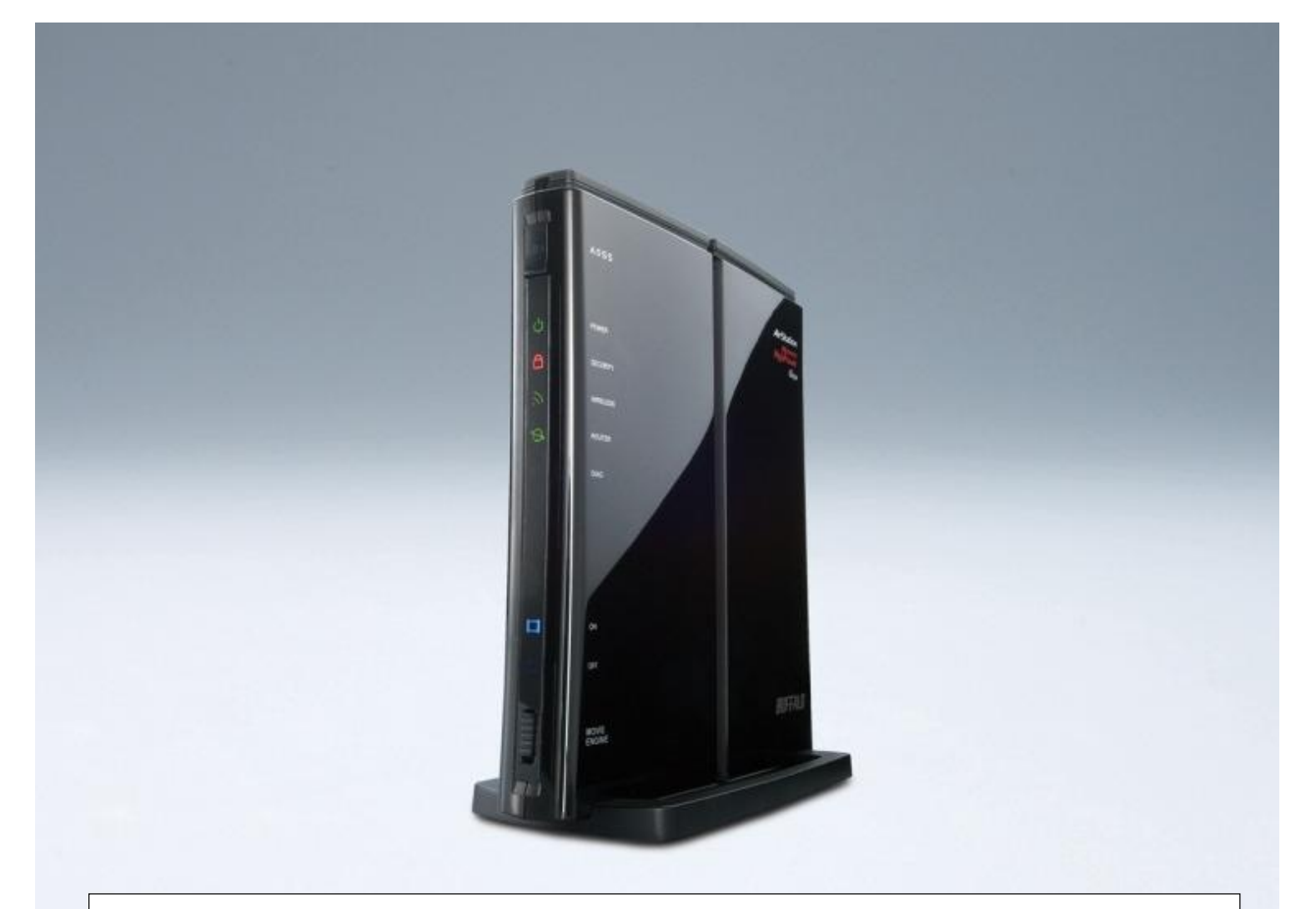

本資料は、インターネット回線事業者やインターネットサービスプロバイダを変更したお客様が、再度 インターネットに接続するための手順を記載しています。

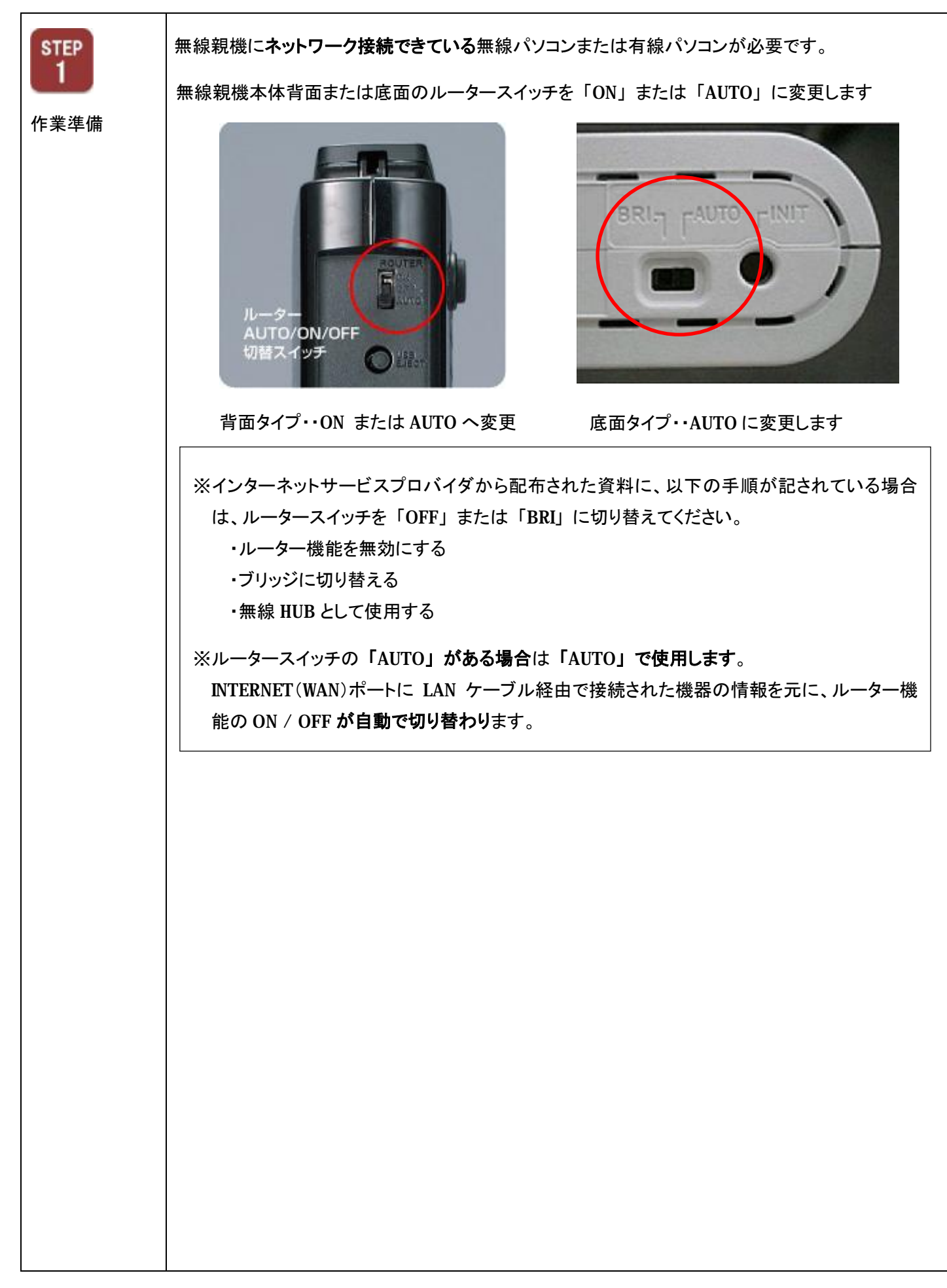

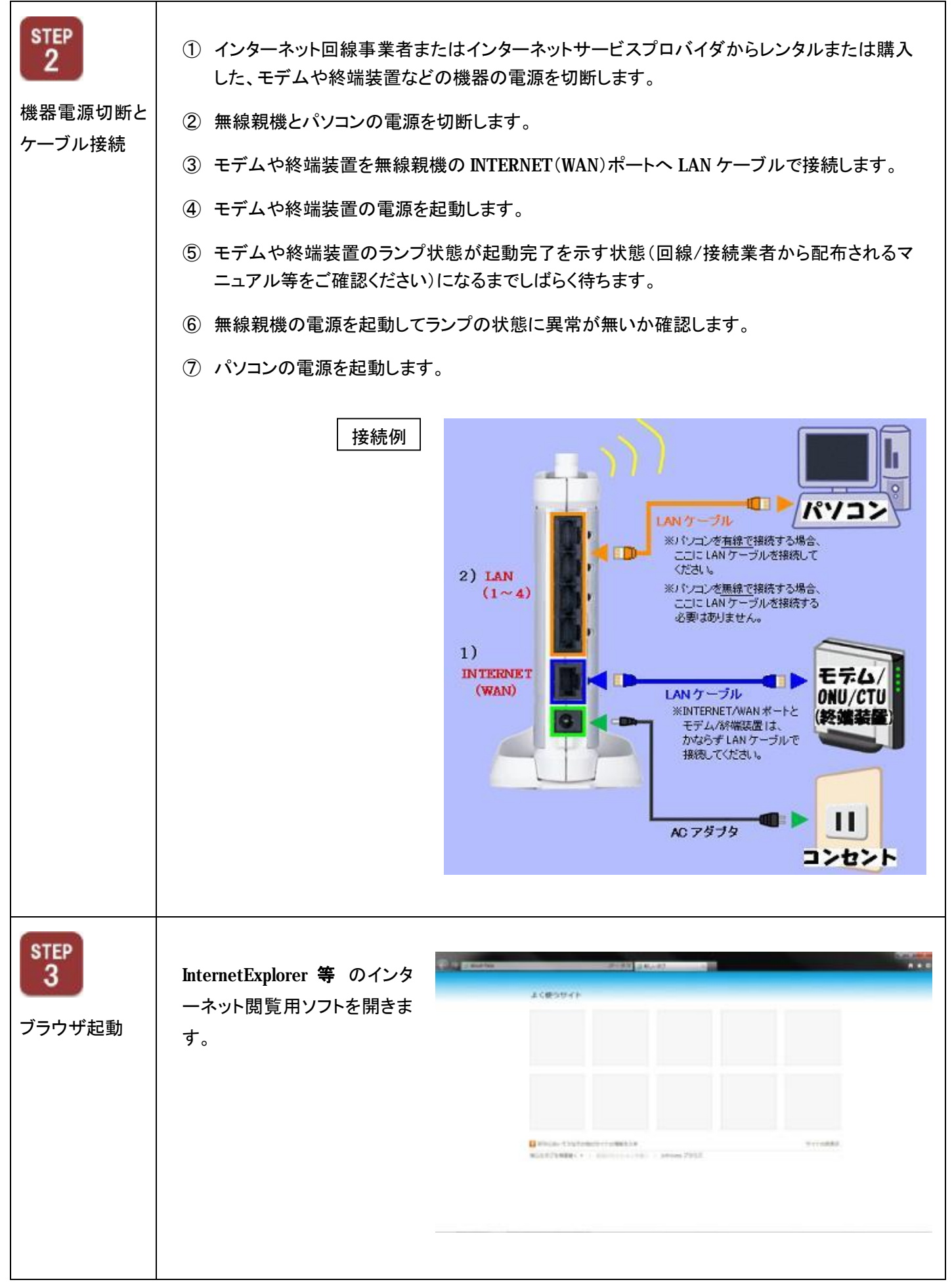

| STEP<br>4<br>IP アドレス入力             | インターネット閲覧用ソフト画<br>面の「URL 入力欄」に 192<br>から始まる4つの固まりに区<br>切られた数値を入力し<br>「ENTER」キー を押下げま<br>す。              | 「192.168.11.1」と入力して「ENTER」キーを押下<br>・<br>・<br>・<br>・<br>・<br>・<br>・<br>・<br>・<br>・<br>・<br>・<br>・                                                                                                    |
|------------------------------------|----------------------------------------------------------------------------------------------------|----------------------------------------------------------------------------------------------------|
| <b>STEP</b><br>5<br>無線親機ログイ<br>ン認証 | 右図のようなユーザー名とパ<br>スワードを入力する画面が表<br>示されます。<br>ユーザー名欄に「root」を入<br>力し、パスワード入力欄は空<br>欄のまま [OK] をクリックしま<br>す。 | ユーザー名「root」 パスワードは空欄                                                                                                    |
| STEP<br>6<br>設定画面                  | 「設定画面」が開きます。                                                                                            | Конструкции      Конструкции      Конструкции |

| STEP<br>7<br>かんたん設定 | 【インターネット接続を行う】をクリックします。    びスペーHPーAG300H      TOP    Internet/LAN    無線設定      「かんたん設定    基本情報      「いたん、設定    基本設定      「いたがたままま    「いたん、設定      「いたたん設定    基本情報      「いたたた設定    基本情報      「いたたん設定    「いたたん設定      「いたたん設定    「いたたん設定      「いたたん設定    「いたたん設定      「いたたん設定    「いたたん設定      「いたたん設定    「いたたん設定      「いたたん設定    「いたたん設定      「いたたん設定    「いたたん設定      「いたたん設定    「いたたん設定      「いたたん設定    「いたたん設定      「いたたん設定    「いたたん設定      「いたたん設定    「いたたん設定      「いたたん設定    「いたたん設定      「いたい」」」    「いたい」」      「いたい」」    「いたい」」      「いたい」」    「いたい」」      「いたい」」    「いたい」」      「いたい」」    「いたい」」      「いたい」」    「いたい」」      「いたい」」    「いたい」」      「いたい」」    「いたい」」      「いたい」」    「いたい」」      「いたい」」    「いたい」」      「いたい」」    「いたい」」      「いたい」」    「いたい」」 |
|---------------------|----------------------------------------------------------------------------------------------------|
| STEP<br>8<br>回線判別   | 自動的に「回線判別」します。                                                                                                    |
| STEP<br>9<br>回線設定   | STEP8 で開いた画面により、接続設定方法が変わります。      パー      1      上記画面が表示された場合は<br>[DHCP サーバから IP アドレス<br>を自動取得する(通常はこちら<br>を選択して下さい)] をクリック<br>します。                                                                                                    |

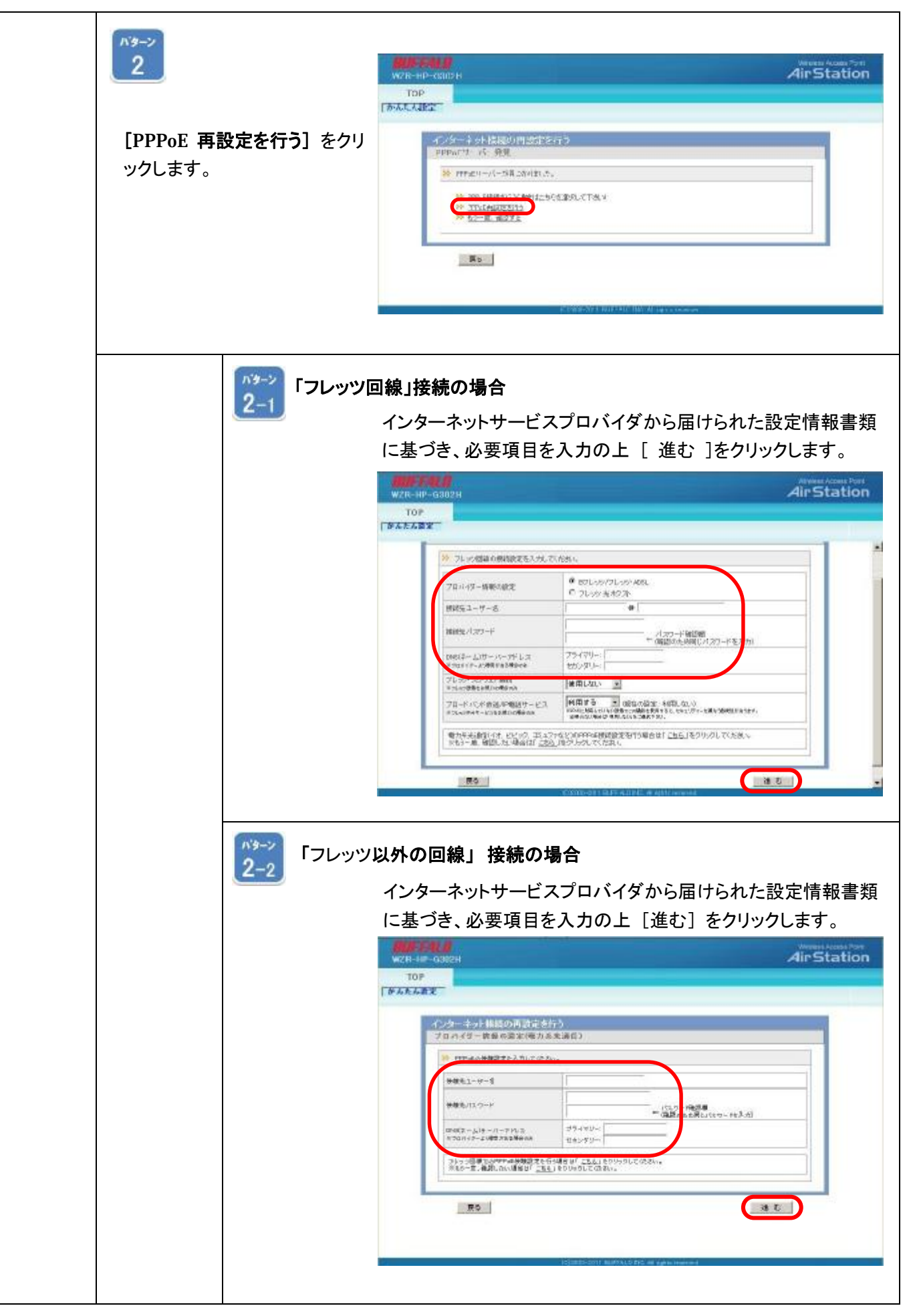

|  | 「接続に失敗」した場合                                                                                                    |
|--|----------------------------------------------------------------------------------------------------|
|  | エラーパターン 1                                                                                                    |
|  | With Postal      Air Station        10P      Postal      Air Station        10P      Postal      Air Station        10P      Postal      Air Station        10P      Postal      Air Station        10P      Postal      Air Station        10P      Postal      Air Station        10P      Postal      Air Station        10P      Postal      Air Station                                                                                                    |
|  | PPPbEサーバーへ接続できませんでした<br>上の時代が開始のでたよあがかい、とかまこちらで現象短期の、たじめ、                                                                                                    |
|  | 上図のようなエラーが発生した場合、 <b>ユーザー名・パスワードを</b><br><b>ご確認</b> ください。                                                                                                    |
|  | 入力情報に間違いが無いにも関わらず接続に失敗する場合は<br><b>インターネットサービスプロバイダへ対処法をご確認</b> ください。                                                                                                    |
|  | エラーパターン 2                                                                                                    |
|  | Ministration<br>W2R IP 030211<br>IOP<br>Thrack.the                                                                                                    |
|  | C2:5→-2:>F 独林の再設定を行う  ##55#2  ##55#2  ##55#2  ##55#2  ##55#3  ##55#3  ##55#3  ##55#3  ##55#3  ##55#3  ##55#3  ##55#3  ##55#3  ##55#3  ##55#3  ##55#3  ##5  ##5  ##5  ##5  ##5  ##5  ##5  ##5  ##5  ##5  ##5  ##5  ##5  ##5  ##5  ##5  ##5  ##5  ##5  ##5  ##5  ##5  ##5  ##5  ##5  ##5  ##5  ##5  ##5  ##5  ##5  ##5  ##5  ##5  ##5  ##5  ##5  ##5  ##5  ##5  ##5  ##5  ##5  ##5  ##5  ##5  ##5  ##5  ##5  ##5  ##5  ##5  ##5  ##5  ##5  ##5  ##5  ##5  ##5  ##5  ##5  ##5  ##5  ##5  ##5  ##5  ##5  ##5  ##5  ##5  ##5  ##5  ##5  ##5  ##5  ##5  ##5  ##5  ##5  ##5  ##5  ##5  ##5  ##5  ##5  ##5  ##5  ##5  ##5  ##5  ##5  ##5  ##5  ##5  ##5  ##5  ##5  ##5  ##5  ##5  ##5  ##5  ##5  ##5  ##5  ##5  ##5  ##5  ##5  ##5  ##5  ##5  ##5  ##5  ##5  ##5  ##5  ##5  ##5  ##5  ##5  ##5  ##5  ##5  ##5  ##5  ##5  ##5  ##5  ##5  ##5  ##5  ##5  ##5  ##5  ##5  ##5  ##5  ##5  ##5  ##5  ##5  ##5  ##5  ##5  ##5  ##5  ##5  ##5  ##5  ##5  ##5  ##5  ##5  ##5  ##5  ##5  ##5  ##5  ##5  ##5  ##5  ##5  ##5  ##5  ##5  ##5  ##5  ##5  ##5  ##5  ##5  ##5  ##5  ##5  ##5  ##5  ##5  ##5  ##5  ##5  ##5  ##5  ##5  ##5  ##5  ##5  ##5  ##5  ##5  ##5  ##5  ##5  ##5  ##5  ##5  ##5  ##5  ##5  ##5  ##5  ##5  ##5  ##5  ##5  ##5  ##5  ##5  ##5  ##5  ##5  ##5  ##5  ##5  ##5  ##5  ##5  ##5  ##5  ##5  ##5 ##5  ##5 ##5  #5  ##5  #5  #5  ##5  #5 |
|  | 上図のようなエラーが発生した場合、<br>① LAN ケーブルの抜き差しまたは、LAN ケーブルの交換を                                                                                                    |
|  | 実施してください。<br>② 10 分以上お待ちいただいた後、再度設定を実施してください。<br>い。                                                                                                    |
|  | 再度設定したにも関わらず接続に失敗する場合は <b>インターネッ</b><br>トサービスプロバイダへ対処法をご確認ください。                                                                                                    |

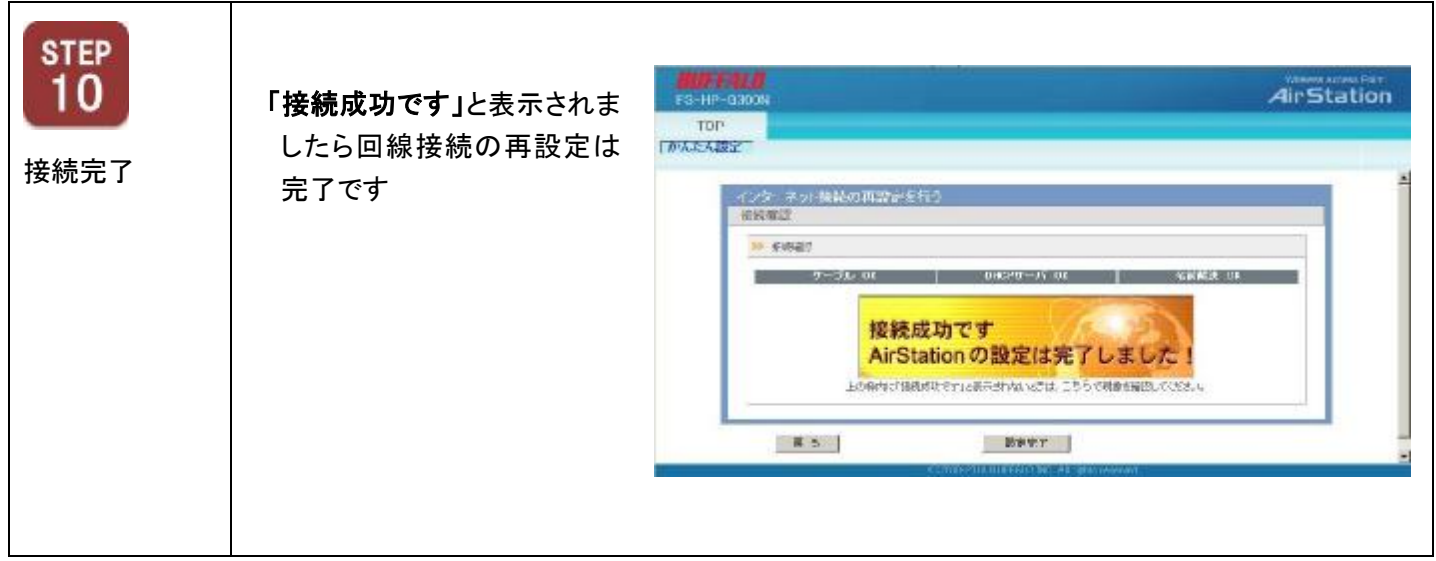

回線環境変更後のインターネットへの再接続方法は以上となります。